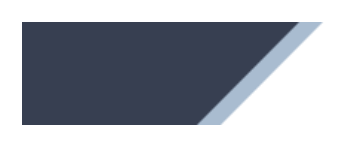

OAT Online

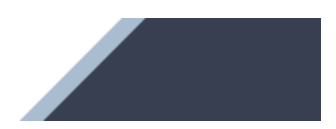

# OAT ONLINE

# Leitfaden für verschreibende Ärztinnen und Ärzte

Version 1.3 November 2024

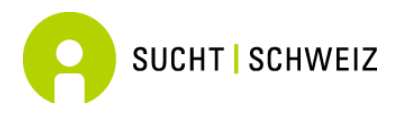

Sucht Schweiz Forschungsabteilung – act-*info* Avenue Louis-Ruchonnet 14 1003 Lausanne

# **INHALTSVERZEICHNIS**

| <b>1.</b>                                                                                   | Einführung – OAT Online kurz erklärt                                                                                                    | 1                                                                          |
|---------------------------------------------------------------------------------------------|----------------------------------------------------------------------------------------------------|----------------------------------------------------------------------------|
| 1.2                                                                                         | Kontaktangaben ber Fragen                                                                                                    | 1                                                                          |
| 2.                                                                                          | Allgemeine Einstellungen                                                                                                    | 2                                                                          |
| 2.1                                                                                         | Login                                                                                                    | 2                                                                          |
| 2.2                                                                                         | Menustruktur                                                                                                    | 2                                                                          |
| 2.3                                                                                         | Mein Benutzerkonto                                                                                                    |                                                                            |
| 2.3.1                                                                                       | Verwaltung meiner Nutzerdaten                                                                                                    |                                                                            |
| 2.3.2                                                                                       | Passwort                                                                                                    | 3                                                                          |
| 2.3.3                                                                                       | Zweistunges Loginvenanien                                                                                                    | 3                                                                          |
| 3.                                                                                          | Wichtige Hinweise                                                                                                    | 6                                                                          |
| 3.1                                                                                         | Hilfe                                                                                                    | 6                                                                          |
| 3.2                                                                                         | Passwort vergessen                                                                                                    | 6                                                                          |
| 4.                                                                                          | Funktionen des Plattformzugangs verschreibende/r Ärztin/A                                                                                                    | A <i>rzt</i> 8                                                             |
| 4.1                                                                                         | Übersicht über den Anwendungsbereich                                                                                                    | 8                                                                          |
| 5.                                                                                          | Verwaltung der Behandlungsanträge/-meldungen                                                                                                    | 9                                                                          |
| 5.1                                                                                         | Erfassung eines neuen Behandlungsantrags/-meldung                                                                                                    | 9                                                                          |
|                                                                                             |                                                                                                    |                                                                            |
| 5.1.1                                                                                       | Verdacht auf parallele Behandlungen                                                                                                    | 11                                                                         |
| 5.1.1<br>5.1.2                                                                              | Verdacht auf parallele Behandlungen<br>Vereinfachte Dossierübernahme                                                                                                    | 11<br>11                                                                   |
| 5.1.1<br>5.1.2<br>5.2                                                                       | Verdacht auf parallele Behandlungen<br>Vereinfachte Dossierübernahme<br>Behandlungsanträge/-meldungen in Bearbeitung                                                                                                    | 11<br>11<br>12                                                             |
| 5.1.1<br>5.1.2<br>5.2<br>5.3                                                                | Verdacht auf parallele Behandlungen<br>Vereinfachte Dossierübernahme<br>Behandlungsanträge/-meldungen in Bearbeitung<br>Anträge/Meldungen für bestehende Behandlungen                                                                                                    | 11<br>11<br>12<br>14                                                       |
| 5.1.1<br>5.1.2<br>5.2<br>5.3<br>5.3.1                                                       | Verdacht auf parallele Behandlungen<br>Vereinfachte Dossierübernahme<br>Behandlungsanträge/-meldungen in Bearbeitung<br>Anträge/Meldungen für bestehende Behandlungen<br>Fristenablauf der Behandlungsbewilligung/-bescheinigung                                                                                                    | 11<br>11<br>12<br>14<br>14                                                 |
| 5.1.1<br>5.1.2<br>5.2<br>5.3<br>5.3.1<br>5.3.2                                              | Verdacht auf parallele Behandlungen<br>Vereinfachte Dossierübernahme<br>Behandlungsanträge/-meldungen in Bearbeitung<br>Anträge/Meldungen für bestehende Behandlungen<br>Fristenablauf der Behandlungsbewilligung/-bescheinigung<br>Behandlungsverlauf einer Patientin bzw. eines Patienten                                                                                                    | 11<br>12<br>12<br>14<br>14<br>15                                           |
| 5.1.1<br>5.1.2<br>5.2<br>5.3<br>5.3.1<br>5.3.2<br>5.3.2<br>5.3.3                            | Verdacht auf parallele Behandlungen<br>Vereinfachte Dossierübernahme<br>Behandlungsanträge/-meldungen in Bearbeitung<br>Anträge/Meldungen für bestehende Behandlungen<br>Fristenablauf der Behandlungsbewilligung/-bescheinigung<br>Behandlungsverlauf einer Patientin bzw. eines Patienten<br>Antrag/Meldung Behandlungsweiterführung                                                                                                    | 11<br>12<br>12<br>14<br>14<br>15<br>15                                     |
| 5.1.1<br>5.1.2<br>5.2<br>5.3<br>5.3.1<br>5.3.2<br>5.3.2<br>5.3.3<br>5.3.4                   | Verdacht auf parallele Behandlungen<br>Vereinfachte Dossierübernahme<br>Behandlungsanträge/-meldungen in Bearbeitung<br>Anträge/Meldungen für bestehende Behandlungen<br>Fristenablauf der Behandlungsbewilligung/-bescheinigung<br>Behandlungsverlauf einer Patientin bzw. eines Patienten<br>Antrag/Meldung Behandlungsweiterführung<br>Meldung Aktualisierung der Patientendaten                                                                                                    | 11<br>12<br>12<br>14<br>14<br>15<br>15<br>16                               |
| 5.1.1<br>5.1.2<br>5.2<br>5.3<br>5.3.1<br>5.3.2<br>5.3.3<br>5.3.4<br>5.3.5                   | Verdacht auf parallele Behandlungen<br>Vereinfachte Dossierübernahme<br>Behandlungsanträge/-meldungen in Bearbeitung<br>Anträge/Meldungen für bestehende Behandlungen<br>Fristenablauf der Behandlungsbewilligung/-bescheinigung<br>Behandlungsverlauf einer Patientin bzw. eines Patienten<br>Antrag/Meldung Behandlungsweiterführung<br>Meldung Aktualisierung der Patientendaten<br>Meldung Behandlungsabschluss                                                                                                   | 11<br>12<br>14<br>14<br>14<br>15<br>15<br>16<br>16                         |
| 5.1.1<br>5.1.2<br>5.2<br>5.3<br>5.3.1<br>5.3.2<br>5.3.3<br>5.3.4<br>5.3.5<br><b>6.</b>      | Verdacht auf parallele Behandlungen<br>Vereinfachte Dossierübernahme<br>Behandlungsanträge/-meldungen in Bearbeitung<br>Anträge/Meldungen für bestehende Behandlungen<br>Fristenablauf der Behandlungsbewilligung/-bescheinigung<br>Behandlungsverlauf einer Patientin bzw. eines Patienten<br>Antrag/Meldung Behandlungsweiterführung<br>Meldung Aktualisierung der Patientendaten<br>Meldung Behandlungsabschluss                                                                                                   | 11<br>12<br>14<br>14<br>14<br>15<br>15<br>16<br>16<br>18                   |
| 5.1.1<br>5.2<br>5.3<br>5.3.1<br>5.3.2<br>5.3.3<br>5.3.4<br>5.3.5<br><b>6.</b><br>6.1        | Verdacht auf parallele Behandlungen<br>Vereinfachte Dossierübernahme<br>Behandlungsanträge/-meldungen in Bearbeitung<br>Anträge/Meldungen für bestehende Behandlungen<br>Fristenablauf der Behandlungsbewilligung/-bescheinigung<br>Behandlungsverlauf einer Patientin bzw. eines Patienten<br>Antrag/Meldung Behandlungsweiterführung<br>Meldung Aktualisierung der Patientendaten<br>Meldung Behandlungsabschluss<br><b>Aktuelle Abgabe von Opioid-Agonisten-präparaten</b><br>Überblick über aktuelle Behandlungen | 11<br>12<br>12<br>14<br>14<br>15<br>15<br>16<br>16<br>18                   |
| 5.1.1<br>5.2<br>5.3<br>5.3.1<br>5.3.2<br>5.3.3<br>5.3.4<br>5.3.5<br><b>6.</b><br>6.1<br>6.2 | Verdacht auf parallele Behandlungen<br>Vereinfachte Dossierübernahme<br>Behandlungsanträge/-meldungen in Bearbeitung<br>Anträge/Meldungen für bestehende Behandlungen<br>Fristenablauf der Behandlungsbewilligung/-bescheinigung<br>Behandlungsverlauf einer Patientin bzw. eines Patienten<br>Antrag/Meldung Behandlungsweiterführung<br>Meldung Aktualisierung der Patientendaten<br>Meldung Behandlungsabschluss<br><b>Aktuelle Abgabe von Opioid-Agonisten-präparaten</b><br>Überblick über aktuelle Behandlungen | 11<br>12<br>12<br>14<br>14<br>15<br>15<br>16<br>16<br>16<br>18<br>18<br>19 |

# 1. EINFÜHRUNG – OAT ONLINE KURZ ERKLÄRT

*OAT Online* ist ein Antrags- bzw. Melde- und Verwaltungssystem für -Opioid-Agonisten-Therapien. Dieses System ermöglicht es, dass alle involvierten Parteien (verschreibende Instanz, Kantonsarzt, Abgabeort) in Echtzeit Informationen erhalten bzw. einsehen und bearbeiten können. Die Onlineplattform bietet eine einfache und benutzerfreundliche Eingabemaske zur Erfassung eines Antrags-/Meldeformulars zur OAT (neue Behandlung, Behandlungsweiterführung, -abschluss sowie Aktualisierung). Weiter werden in diesem Rahmen epidemiologische Daten zu soziodemographischen Merkmalen und Gesundheitszustand der Patientinnen und Patienten erfasst sowie der Behandlungsverlauf einer jeden Patientin bzw. eines jeden Patienten (bspw. Präparat-Typ, Dosis) festgehalten.

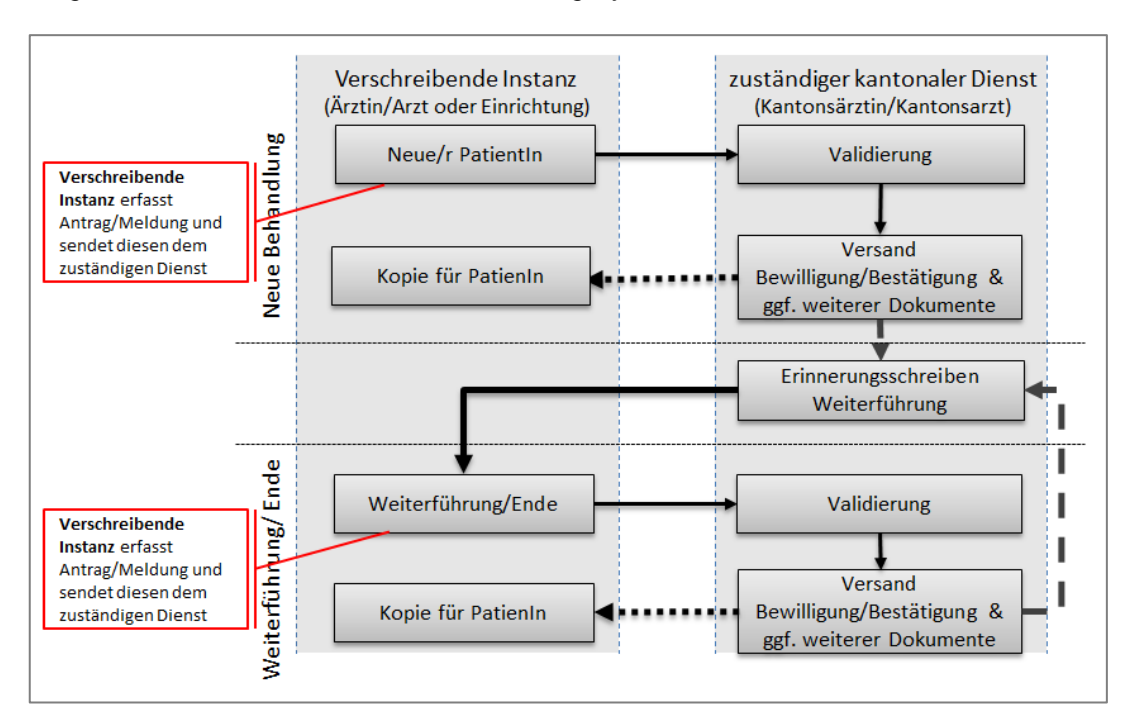

Abbildung 1: Informationsfluss des Onlineverwaltungssystems

Das OAT-Onlineverwaltungssystem wurde im Auftrag des Bundesamtes für Gesundheit (BAG) von der *Haute École d'Ingénierie* des Kantons Waadt (HEIG) entwickelt. Die Nutzung der Onlineplattform ist kostenlos und der Unterhalt gewährleistet. Sie läuft auf allen Betriebssystemen (PC, Mac) und ist kompatibel mit allen *aktuellen* Browsern.

Die Daten werden auf einem speziell dafür vorgesehenen und gesicherten Server in der Schweiz gespeichert. Damit keine Informationen an Unberechtigte gelangen, werden die Eingaben weder auf dem Computer noch auf dem Netzwerk der Nutzer abgespeichert.

Der vorliegende Leitfaden wurde von Sucht Schweiz erstellt.

# 1.2 Kontaktangaben bei Fragen

Für allfällige Fragen steht Ihnen das Kantonsarztamt Ihres Kantons gerne zur Verfügung.

Dieses Handbuch kann von der Website

https://www.tao-oat.ch/de/dokumente\_zum\_download.html heruntergeladen werden. Bitte überprüfen Sie die Versionsnummer, um sicherzustellen, dass Sie die aktuellste Version haben.

# 2. ALLGEMEINE EINSTELLUNGEN

### 2.1 Login

Die Onlineplattform ist unter folgender Adresse verfügbar: <u>www.oat-online.ch</u>.

Um Zugang zur Plattform zu erhalten, wenden Sie sich bitte direkt an die zuständige kantonale Dienststelle in Ihrem Kanton.

Um auf der Plattform anzumelden, wählen Sie im Menü *<Anmelden>* und geben danach den Benutzernamen sowie das Passwort ein, welche Sie von der zuständigen kantonalen Dienststelle erhalten oder das Passwort, das Sie mithilfe des per E-Mail erhaltenen Aktivierungslinks festgelegt haben.

| Substitution-O                                                           | nline 🕫 I 🔤                                             | I IT ANMELDEN ?                   |
|--------------------------------------------------------------------------|---------------------------------------------------------|-----------------------------------|
|                                                                          | Login                                                   | ß                                 |
| Willkommen auf                                                           | Benutzername                                            | .ch                               |
| Wir bedanken uns beim Bundesamt<br>l'action sociale des Kantons Waadt fü | Passwort                                                | eim Département de la santé et de |
|                                                                          | ANMELDEN                                                |                                   |
|                                                                          | Wenn Sie Ihr Passwort vergessen haben, klicken Sie hier |                                   |

# 2.2 Menüstruktur

| ★ Start                    | E Behandlungen E Patientin/Patient                                                                                   | FR   DE   IT 😝 🕐    |  |  |  |  |  |
|----------------------------|----------------------------------------------------------------------------------------------------|---------------------|--|--|--|--|--|
| Start                      |                                                                                                    |                     |  |  |  |  |  |
| Behandlungen               |                                                                                                    |                     |  |  |  |  |  |
| Neue Behandlung            | Antrag/Meldung einer neuen Behandlung                                                                                | siehe Kapitel 5.1   |  |  |  |  |  |
| In Bearbeitung             | Übersicht über Antrags-/Meldeformulare in Be-<br>arbeitung für Versand oder Validierung                              | siehe Kapitel 5.2   |  |  |  |  |  |
| Bestehend                  | Behandlungsverlauf pro Patientin/Patient, An-<br>trag/Meldung für eine Behandlungsweiterfüh-<br>rung oder -abschluss | siehe Kapitel 5.3   |  |  |  |  |  |
| Aublaufende Frist          | Überwachung von abgelaufenen oder bald ab-<br>laufenden Berechtigungen                                               | siehe Kapitel 5.3.1 |  |  |  |  |  |
| Patientinnen und Patienten | Patientensuche nach Namen oder ID                                                                                    | siehe Kapitel 5.3.2 |  |  |  |  |  |
| Patientinnen/Patienten     |                                                                                                    |                     |  |  |  |  |  |
| Aktuelle Abgabe            | Übersicht der abgegebenen Behandlungen pro<br>Patient (Ort der Abgabe)                                               | siehe Kapitel 6     |  |  |  |  |  |
| Langues                    |                                                                                                    |                     |  |  |  |  |  |

Die Menüleiste beinhaltet folgende Elemente:

| DE, FR, IT          | Das Online-OAT-System ist in Deutsch, Franzö-<br>sisch und Italienisch verfügbar. Die Stan-<br>dardsprache entspricht der Sprache des Brow-<br>sers. |                                  |
|---------------------|----------------------------------------------------------------------------------------------------|----------------------------------|
| Mein Konto 9        |                                                                                                    |                                  |
| Meine Benutzerdaten | Verwaltung und Aktualisierung der persönlichen<br>Angaben                                                                                            | siehe Kapitel 2.3.1              |
| Passwort            | Aktualisierung des Passwortes und zweistufige<br>Authentifizierung                                                                                   | siehe Kapitel 2.3.2<br>und 2.3.3 |
| Konsortium          | Zugang zu den Konten von Ärzten, die demsel-<br>ben Konsortium angehören                                                                             | siehe Kapitel 7                  |
| Abmelden            |                                                                                                    |                                  |
| Hilfe ⑦             |                                                                                                    |                                  |

### 2.3 Mein Benutzerkonto

#### 2.3.1 Verwaltung meiner Nutzerdaten

Um Ihre Benutzerdaten zu verwalten und zu aktualisieren, wählen Sie in der Hauptmenüleiste zuerst das Symbol **9** für *<Mein Konto>* und danach *<Meine Benutzerdaten>*. Hier können Sie bspw. im Falle einer Adressänderung Ihre Angaben anpassen. Diese werden sodann automatisch auf der gesamten Verwaltungsplattform aktualisiert.

#### 2.3.2 Passwort

Sie können das Passwort für den Zugang zur Plattform ändern. Hierzu klicken Sie zuerst auf das Symbol **9** für *<Mein Konto>* und danach *<Passwort>*.

Das neue Passwort muss mindestens 10 Zeichen lang sein und drei der folgenden Bedingungen erfüllen:

- Mindestens ein Großbuchstabe
- Mindestens ein Kleinbuchstabe
- Mindestens eine Zahl
- Mindestens eine Zahl

Ì

Wir empfehlen Ihnen, Ihr Passwort mindestens einmal im Jahr zu erneuern.

### 2.3.3 Zweistufiges Loginverfahren

Das zweistufige Loginverfahren erhöht den Schutz Ihres Kontos, indem sie die Anmeldung durch Dritte erschwert. Sie verwendet zwei Arten der Identifizierung: Ihr Passwort und einen Sicherheitscode, der an Ihr Smartphone gesendet wird.

Wenn diese Option vom Kantonsarztdienst Ihres Kantons nicht standardmässig aktiviert wurde, können Sie sie individuell aktivieren. Wählen Sie dazu in der Menüleiste *Mein Konto*,

dann < Passwort> und klicken Sie auf

DOPPELFAKTOR HINZUFÜGEN (1).

Nach der Aktivierung können Sie in diesem Menü die doppelte Authentifizierung auch zurückzusetzen.

i

**Voraussetzung für die Aktivierung** der zusätzlichen Sicherheitsprüfung ist ein Smartphone oder Tablet mit Android oder iPhone mit iOS. Andernfalls können Sie das zweistufige Loginverfahren nicht aktivieren.

Nach der Eingabe Ihres Benutzernamens und Passworts werden Sie gebeten, die zweite Stufe der Sicherheitsprüfung zu aktivieren. Hierfür müssen Sie in einem ersten Schritt die App «Au-

thentificator» e auf ihr Smartphone herunterladen, um dann in einem weiteren Schritt damit den aufgeführten QR-Code zu scannen. «Authenticator» kann über folgenden Link heruntergeladen werden: https://www.microsoft.com/fr-ch/security/mobile-authenticator-app.

Sobald Sie den QR-Code mit der App gescannt haben (2), erhalten Sie einen sich in Intervallen (3) erneuernden sechsstelligen Zahlencode, nachfolgend Login-Code genannt. Um die Anmeldung auf der Plattform abzuschliessen, werden Sie gebeten, den Code im dafür vorgesehenen Feld einzugeben (4).

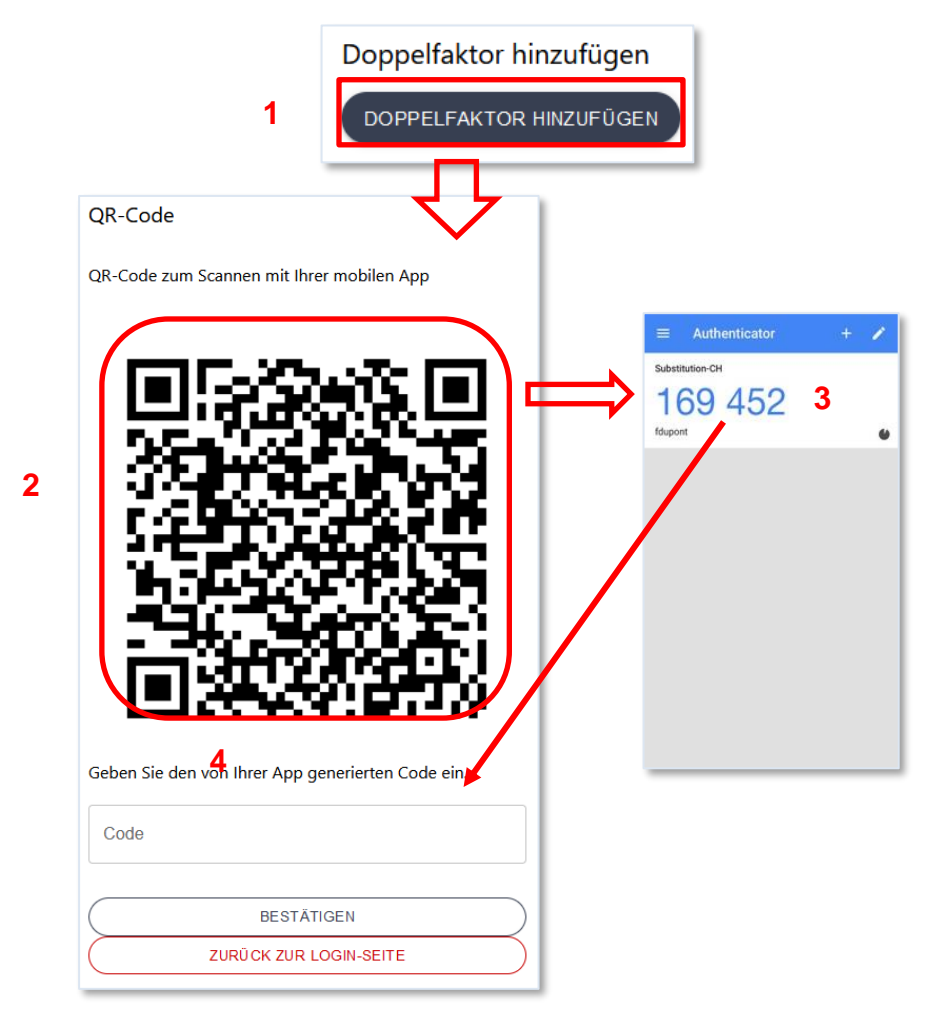

Danach werden Sie bei jeder Anmeldung auf der Plattform aufgefordert, nach Eingabe des Benutzernamens und des Passworts, sich zusätzlich mit dem Login-Code zu authentifizieren.

### S Was tun, wenn Sie das zweistufige Loginverfahren deaktivieren wollen?

Sofern nicht von der kantonsärztlichen Dienststelle vorgeschrieben, können Sie das zweistufige Loginverfahren wie folgt deaktivieren: unter *<Mein Konto>*, danach *<Passwort>*. Geben Sie anschliessend den sechsstelligen Code ein und klicken auf «Doppelfaktor löschen».

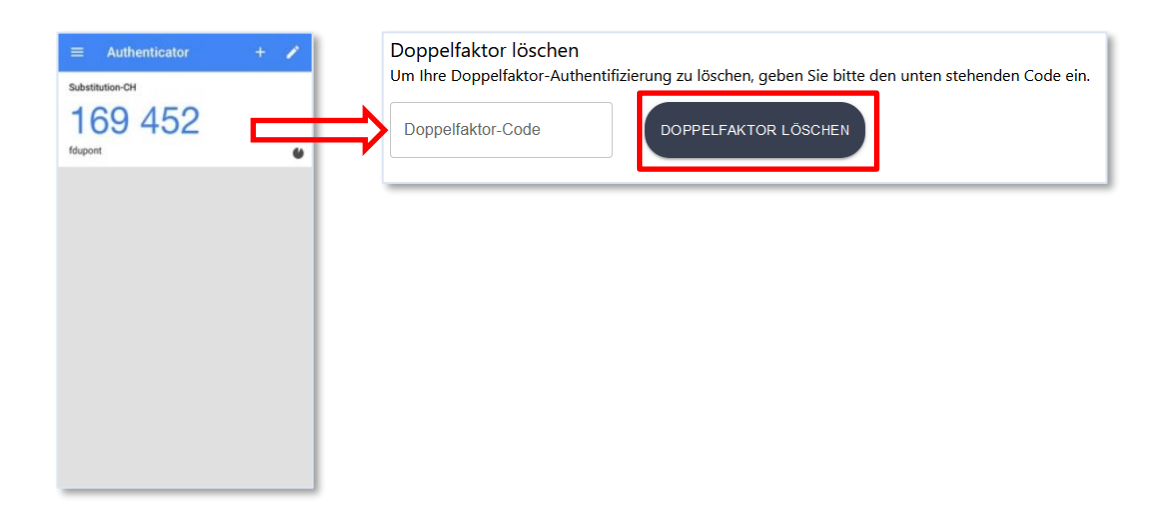

#### Was tun, falls Sie Ihr Smartphone/Tablet mit dem Sie Ihre Login-Codes generieren, verlegt haben oder ein neues Smartphone/Tablet haben?

Bei Verlust oder Diebstahl Ihres Smartphones müssen Sie die kantonale Dienststelle informieren, damit diese Ihre Identifikationsparameter zurücksetzen kann. Danach müssen Sie die Anwendung auf dem neuen Gerät neu installieren und das oben beschriebene Verfahren erneut durchführen.

Wenn Sie Ihr Smartphone wechseln, können Sie die Änderungen selbst vornehmen. Dazu müssen Sie sich zunächst mit dem alten Gerät anmelden (die SIM-Karte wird nicht benötigt). Klicken Sie auf der Plattform in Menüleiste *<Mein Konto>* unter *<Passwort>* auf den Button

(1). Geben Sie Ihren alten Code ein (den Sie über die Authenticator-App erhalten) und klicken Sie auf *<Bestätigen>* (2). Anschliessend müssen Sie die App auf dem neuen Gerät neu installieren und den oben beschriebenen Vorgang wiederholen (3).

| Doppelfaktor zurücksetzen                                                                                                    | QR-Code<br>QR-Code zum Scannen mit Ihrer mobilen App                                              |
|----------------------------------------------------------------------------------------------------|---------------------------------------------------------------------------------------------------|
| QR-Code<br>Geben Sie den alten Code ein, um Ihre Doppelfaktor-<br>Authentifizierung zurückzusetzen.<br>Code 2<br>BESTÄTIGEN<br>ZURÜCK ZUM MENÜ |                                                                                                   |
|                                                                                                    | Geben Sie den von Ihrer App generierten Code ein.<br>Code<br>BESTÄTIGEN<br>ZURÜCK ZUR LOGIN-SEITE |

# 3. WICHTIGE HINWEISE

### 3.1 Hilfe

### $\clubsuit$ Für was steht die Taste ?, die Sie am oberen rechten Rand finden?

Durch das Anwählen der betreffenden Taste, werden im rechten Bereich der Website Informationen bzw. nützliche Hinweise zur aktuellen Seite (d.h. auf der Sie sich befinden) aufgerufen.

| 🔒 Start | <b>≣∎</b> Behandlungen | Patientin/Patient                                                                        | FR   DE   IT 🛛 😨                                                                  |
|---------|------------------------|------------------------------------------------------------------------------------------|-----------------------------------------------------------------------------------|
|         |                        | Hilfe                                                                                    |                                                                                   |
|         |                        | Verbunden                                                                                |                                                                                   |
|         |                        | Klicken sie jeweils auf das Fra<br>zu der aktuellen Seite abzuru<br>Sie in den Leitfäden | gezeichen, um eine kurze Beschreibung<br>fen. Detailliertere Informationen finden |

### 3.2 Passwort vergessen

### Was tun, falls Sie Ihr Passwort vergessen haben?

Sie können sich ein neues Passwort zusenden lassen, indem Sie im Anmeldefenster auf der Loginseite (unterhalb der Taste Awetter) den folgenden Satz anwählen: Wenn Sie Ihr Passwort vergessen haben, klicken Sie hier sehenen Felder eingetragen haben, erhalten Sie per E-Mail-Adresse in die dafür vorgesen vort zurücksetzen können. Wird Ihre E-Mail-Adresse für mehrere Konten verwendet, kann es sein, dass das Zurücksetzen nicht funktioniert. In diesem Fall wenden Sie sich bitte an die zuständige kantonale Dienststelle.

| Passwort zurücksetzen                                                                                   |
|----------------------------------------------------------------------------------------------------|
| Geben Sie Ihre E-Mail-Adresse an. Sie werden in Kürze<br>eine E-Mail mit einem neuen Passwort erhalten. |
| E-Mail-Adresse                                                                                          |
| BESTÄTIGEN                                                                                              |
| ZURÜCK ZUR LOGIN-SEITE                                                                                  |

Nachdem Sie auf den Link geklickt haben, erscheint die folgende Seite:

|         | rt ändern                                                                                                    |      |
|---------|----------------------------------------------------------------------------------------------------|------|
|         |                                                                                                    |      |
| Das ne  | ue Passwort muss mindestens 10 Zeichen lang sein und drei der folgenden                                                                                                    |      |
| - Mir   | adestens ein Großbuchstabe                                                                                                    |      |
| - Mir   | idestens ein Kleinbuchstabe                                                                                                    |      |
| - Mir   | idestens eine Zahl                                                                                                    |      |
| - Mir   | idestens ein Sonderzeichen (~!@#\$%^&*()+={[[],;;\`''<>.?/)                                                                                                    |      |
| - Neues | Passwort                                                                                                    |      |
|         |                                                                                                    |      |
|         |                                                                                                    |      |
| Bestät  | gung des neuen Passworts                                                                                                    |      |
|         |                                                                                                    |      |
|         |                                                                                                    |      |
| Geben   | Sie Ihren 6-stelligen Zwei-Faktor-Authentifizierungscode ein, falls Sie eine<br>Falls Sie keine Zwei-Faktor-Authentifizierung haben, lassen Sie das Feld für den<br>Authentifizierungscode leer und klicken Sie auf 'Bestätigen'.                                     | n ha |
| Geben   | Sie Ihren 6-stelligen Zwei-Faktor-Authentifizierungscode ein, falls Sie eine<br>Falls Sie keine Zwei-Faktor-Authentifizierung haben, lassen Sie das Feld für den<br>Authentifizierungscode leer und klicken Sie auf 'Bestätigen'.<br>-Faktor-Authentifizierungscode 2 | n ha |

Danach können Sie ein neues Passwort wählen (1). Wenn Ihre doppelte Authentifizierung aktiviert ist, geben Sie den Code, den Sie in der Anwenderapp finden (siehe Kapitel 2.3.3), in das Feld (2) ein. Wenn Sie keine doppelte Authentifizierung haben, lassen Sie das Feld bitte leer. Klicken Sie anschliessend auf <validieren>.

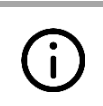

Falls Sie sich weder an Ihren Benutzernamen noch an Ihre E-Mail-Adresse, die Sie hinterlegt haben, erinnern können, kontaktieren Sie den Kantonsärztlichen Dienst (Kontaktangaben siehe Abschnitt 1.1).

### 4. FUNKTIONEN DES PLATTFORMZUGANGS VERSCHREI-BENDE/R ÄRZTIN/ARZT

### 4.1 Übersicht über den Anwendungsbereich

#### Welche Optionen stehen Ihnen als verschreibende Ärztin bzw. verschreibender Arzt mit einem Plattformzugang zur Verfügung?

Im Allgemeinen stehen Ihnen als verschreibende Instanz (d.h. Ärztin bzw. Arzt) zwei unterschiedliche Anwendungsbereiche bereit: Einerseits eine einfache Eingabemaske zur Erfassung eines Antrags/Meldung zur OAT. Andererseits ein passiver Konsultations-Zugang, der es im Wesentlichen erlaubt, die wichtigsten Informationen bzgl. der Behandlung einer Patientin bzw. eines Patienten einzusehen. In Abbildung 2 sehen Sie, zu welchem Zeitpunkt des Bewilligungs-/Bestätigungszyklus welche Optionen bereitstehen: Die Ihnen offenstehenden Optionen für die Erfassung eines Antrags/Meldung sind **grün** und die Optionen, was die Übersicht über die Präparat-Abgabe (Substanz) betrifft, sind **orange** markiert.

#### Welche Informationen können während einer Behandlung als verschreibende Ärztin bzw. verschreibender Arzt eingesehen werden?

Die Onlineplattform bietet sowohl die Möglichkeit, die erfassten Antrags-/Meldeformulare zur OAT (neue Behandlung, Behandlungsweiterführung, -abschluss und Aktualisierung) als auch die einzelnen Behandlungsverläufe einzusehen (siehe Kapitel 5). Weiter finden Sie eine Auflistung aller Patientinnen und Patienten, welche bei Ihnen die Präparate beziehen. Indem Sie das

Symbol anwählen, erhalten Sie zudem weiterführende Informationen zu den einzelnen OAT (siehe Abschnitt 6.2).

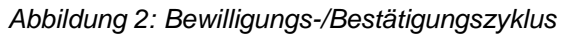

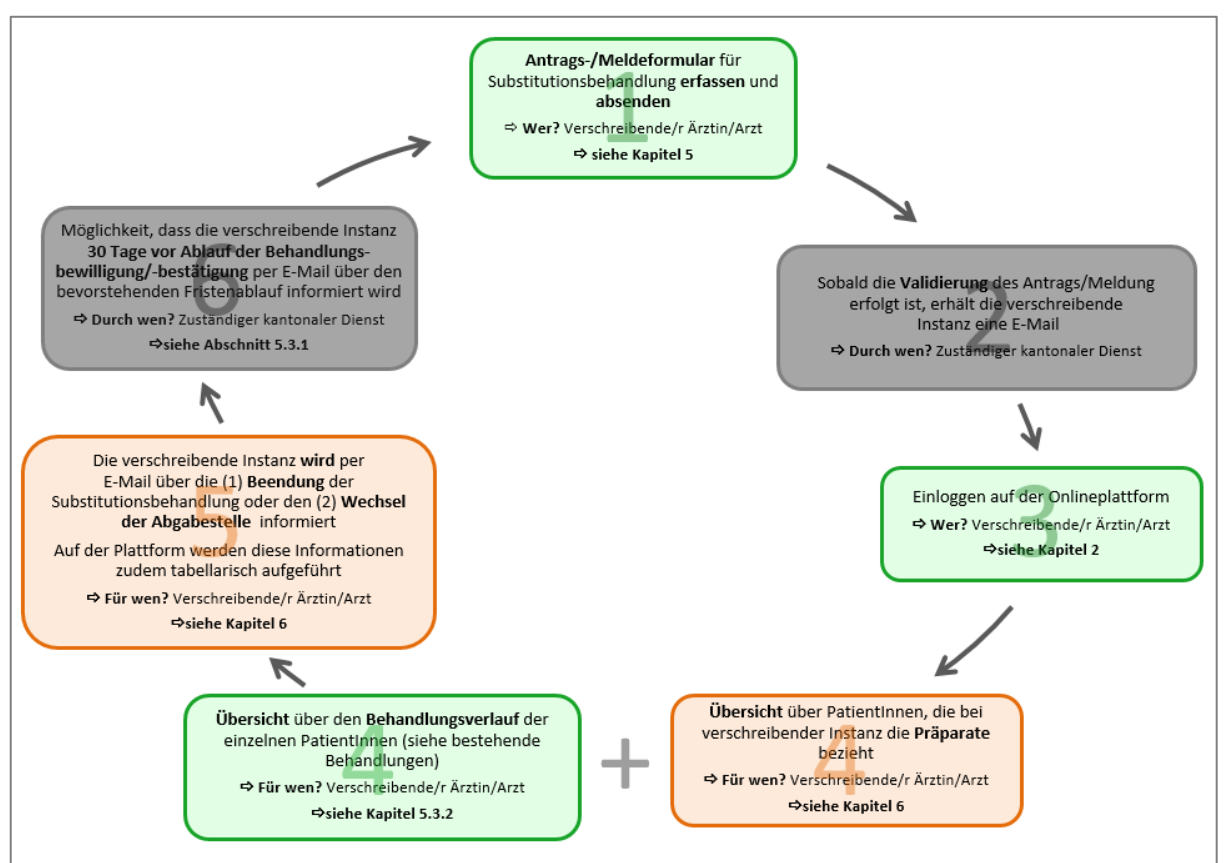

# 5. VERWALTUNG DER BEHANDLUNGSANTRÄGE/-MELDUNGEN

### 5.1 Erfassung eines *neuen* Behandlungsantrags/-meldung

Um einen Antrag/Meldung für eine **neue Behandlung** zu stellen, wählen Sie in der Menüleiste zuerst *<Behandlungen>* und danach *<Neue Behandlung>*.

| Neue Behandlung    |                                       |
|--------------------|---------------------------------------|
| ∨ PatientIn        |                                       |
| Dossierfreigabe    |                                       |
| Bitte auswählen    | · · · · · · · · · · · · · · · · · · · |
| Geschlecht *       |                                       |
| männlich           |                                       |
| weiblich           |                                       |
| nicht-binär        |                                       |
| nicht spezifiziert |                                       |
| Geburtsdatum *     |                                       |
| jj . mm . aaaa     |                                       |

### C Wann wird ein Antrags-/Meldeformulars für eine neue Behandlung gebraucht?

Das Antrags-/Meldeformular für eine neue Behandlung wird in den folgenden zwei Fällen verwendet:

- 1. Die Patientin oder der Patient beginnt ihre/seine allererste OAT.
- Die Patientin oder der Patient war bereits bei einer anderen Ärztin bzw. einem anderen Arzt in Behandlung, es handelt sich aber um die erste Bewilligung/Bescheinigung, die Sie für die betreffende Patientin oder den betreffenden Patienten beantragen. In dem Fall gibt es die Möglichkeit einer vereinfachten Dossierübernahme (siehe 5.1.2).

Im Behandlungsantrag/-meldung – wie in der Einführung erwähnt – werden epidemiologische Daten zu soziodemographischen Merkmalen sowie dem Gesundheitszustand der Patientinnen und Patienten erfasst.

Bereits im Formular erfasste Angaben können Sie mithilfe der Taste swischenspeichern und das Formular zu einem späteren Zeitpunkt weiterbearbeiten. In diesem Fall finden Sie das Formular in der Rubrik *<[Behandlungen] in Bearbeitung>* aufgelistet (siehe Abschnitt 5.2).

Damit der Antrag/Meldung an die zuständige kantonale Dienststelle weitergeleitet werden kann, müssen auf jeden Fall die systemrelevanten Felder, die mit einem roten Stern (\*) gekennzeichnet sind, beantwortet werden.

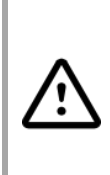

Achtung: Solange nicht alle mit einem roten Stern markierten Felder (\*) ausgefüllt sind, wird es nicht möglich sein, das Antrags-/Meldeformular weiterzuleiten (d.h. dem zuständigen kantonalen Dienst zuzustellen).

Indem Sie die grau erscheinende Taste zustellen anklicken, gelangen Sie zum ersten noch auszufüllenden Pflichtfeld.

Sobald der Antrag/Meldung durch den zuständigen kantonalen Dienst behandelt wurde, erhalten Sie eine automatisch generierte E-Mail. Diese teilt Ihnen in erster Linie mit, ob der Antrag/Meldung bewillitgt/bestätigt oder abgelehnt wurde.

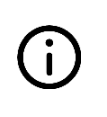

Damit Sie wissen, um welche Behandlung es sich handelt, wird Ihnen in der E-Mail die Formularnummer mitgeteilt. Einmal auf der Onlineplattform eingeloggt, können Sie anhand dieser Nummer die betreffende Patientin bzw. Patienten identifizieren.

#### ➡ Wo wird der Antrags-/Melde-Status auf der Plattform angegeben?

Stattgegebene Anträge/Meldungen können unter < Bestehend > der Menüleiste < *Behandlungen* > eingesehen werden.

| Laufende Behandlungen |             |                  |              |                                   |                    |        |          |   |   |   |   |     |
|-----------------------|-------------|------------------|--------------|-----------------------------------|--------------------|--------|----------|---|---|---|---|-----|
| Suche                 |             |                  | 2            |                                   |                    |        |          |   |   |   |   |     |
| Nr.                   | Formulartyp | Erstellungsdatum | Status       | Zeitraum                          | PatientIn          | Funkti | onen     |   |   |   |   |     |
| 531780                | Eintritt    | 05.02.2024       | Stattgegeben | vom 01.02.2024 bis zum 01.02.2025 | Jean Haut, Locarno | 0      | <u>+</u> | φ | a | × | ŧ | P3F |

Abgelehnte Anträge/Meldungen sind auf der Patientenübersichtsseite sichtbar. Um dorthin zu gelangen, gehen Sie zu < Behandlungen>, < Patienten> und klicken Sie auf den Button  $\square$ . Sie werden benachrichtigt, wenn ein(e) Antrag/Meldunge abgelehnt wurde.

| B | este | ehende      | Behandlun              | gen für 1       | iago Chevali                 | er                            |            |
|---|------|-------------|------------------------|-----------------|------------------------------|-------------------------------|------------|
|   | Nr.  | Formulartyp | Status                 | PatientIn       | Ärztin/Arzt oder Einrichtung | Zeitraum                      | Funktionen |
|   | 808  | Eintritt    | Im Validierungsprozess | Tiago Chevalier | Robert Docar                 | Keine Bewilligung/Bestätigung | 0 📕        |
|   | 806  | Eintritt    | Abgelehnt              | Tiago Chevalier | Robert Docar                 | Keine Bewilligung/Bestätigung | 0          |

| Status       | Bedeutung                                                                                                    |
|--------------|----------------------------------------------------------------------------------------------------|
| Stattgegeben | Der Status « <i>Stattgegeben</i> » besagt, dass der Behandlungsantrag/-<br>meldung durch die Kantonsärztin bzw. den Kantonsarzt validiert<br>wurde.                                                                                                    |
| Abgelehnt    | Wurde der Behandlungsantrag/-meldung durch die Kantonsärztin<br>bzw. den Kantonsarzt abgelehnt (z.B. fehlerhafte Angaben zur<br>Tagesdosis oder zur Substanz der Behandlung), müssen Sie das<br>Antrags-/Meldeformular für die betreffende Patientin bzw. Patienten<br>nochmals erfassen. Sie können den abgelehnten Antrag/Meldung<br>online ( ) als Download- PDF () einsehen. Über die<br>Schaltfläche |

Die jeweilige Sachlage wird durch zwei unterschiedliche Status-Meldungen gekennzeichnet:

### 5.1.1 Verdacht auf parallele Behandlungen

Während der Erstellung des Antrags/Meldung für eine Behandlung kann bei Verdacht einer parallelen Behandlung eine Warnmeldung anzeigt werden.

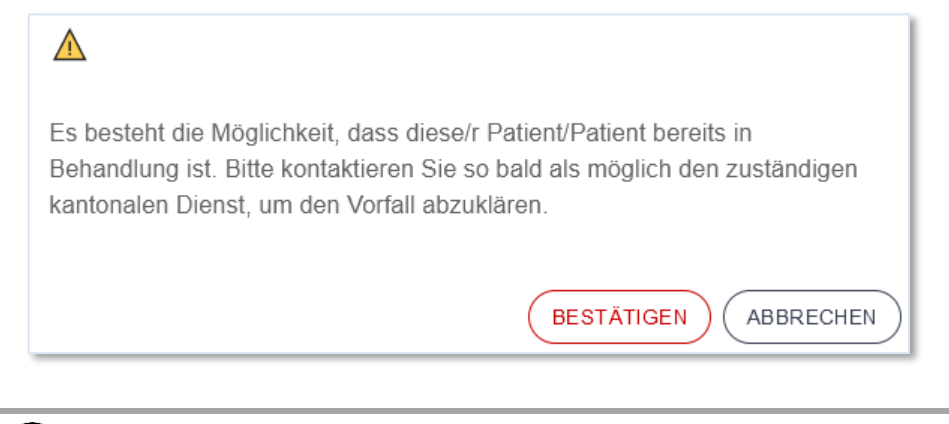

Erscheint diese Meldung, kontaktieren Sie den zuständigen kantonalen Dienst, um die Situation abzuklären (Kontaktangaben siehe Abschnitt 1.1).

Um die Anfrage/Behandlungsankündigung trotzdem zu versenden, klicken Sie auf < bestätigen >.

### 5.1.2 Vereinfachte Dossierübernahme

Ĭ

Im Falle, dass Sie eine Patientin bzw. Patienten von einer anderen Ärztin bzw. Arzt übernehmen, also eine OAT weiterführen, haben Sie die Möglichkeit der vereinfachten Dossierübernahme.

#### Wie kann ein Patientendossier während der Erfassung eines Antrags/Meldung übernommen werden und wie lange steht Ihnen diese Option zur Verfügung?

Das heisst, während der Erfassung des Behandlungsantrags/-meldung für eine Patientin bzw. einen Patienten, die/ der bereits bei einer anderen Ärztin bzw. Arzt in Behandlung war (siehe Option 2 des Formulars unter Abschnitt 5.1), gibt es die Möglichkeit, das betreffende Patientendossier über das Suchfeld «Dossierfreigabe», welches Sie im Eintrittsformulars unter dem Abschnitt *«Administrative Angaben»* finden, zu übernehmen.

Der Patient muss vom vorherigen Arzt (ausgefülltes und genehmigtes Austrittsformular) und vom Kantonsarzt freigeschaltet worden sein, damit der Name in der Suchleiste erscheint.Die Dossierfreigabe steht Ihnen während 14 Tagen zur Verfügung.

| Neue Behandlu               | ng         |     |
|-----------------------------|------------|-----|
| $\checkmark$                |            |     |
| V PatientIn                 |            |     |
| Dossierfreigabe             |            |     |
| Petit                       |            | ~ J |
| Louis Petit, Saint-Maurice, | 12.12.1991 |     |
| mannien                     |            |     |
| weiblich                    |            |     |

# 5.2 Behandlungsanträge/-meldungen in Bearbeitung

Um die Anträge/Meldungen einzusehen, die **zwischengespeichert** wurden sowie jene, die sich **im Validierungsprozess befinden**, wählen Sie in der Menüleiste *<Behandlungen>* und danach *<In Bearbeitung>*.

| Forn | nulare in    | Bearbeitun       | g                             |                           |            |
|------|--------------|------------------|-------------------------------|---------------------------|------------|
| Nr.  | Formulartyp  | Erstellungsdatum | Status                        | Patientin                 | Funktionen |
| 42   | Verlängerung | 09.02.2024       | Zurückgeschickt zur Korrektur | Louis Petit, Zermatt      | ▲ / 1      |
| 808  | Eintritt     | 06.03.2024       | Im Validierungsprozess        | Tiago Chevalier, Martigny | 0 4        |
| 793  | Eintritt     | 11.02.2024       | Abgeschickt                   | r r, m                    | 0 4        |
| 794  | Eintritt     | 14.02.2024       | Entwurf                       | ,-                        | / 1        |

Mittels drei Status-Meldungen werden die unterschiedlichen Bearbeitungsstadien abgebildet:

| Status                 | Bedeutung                                                                                                    |
|------------------------|----------------------------------------------------------------------------------------------------|
| Entwurf                | Der Status « <i>Entwurf</i> » besagt, dass das Antrags-/Meldeformular<br>noch nicht zur Validierung an den zuständigen kantonalen Dienst<br>weitergeleitet wurde. Diese Anträge/Meldungen können noch                                                                                           |
|                        | immer bearbeitet bzw. vervollständigt ( ) oder gelöscht (                                                                                                    |
| Abgeschickt            | Ist der Antrag/Meldung einmal an den zuständigen kantonalen<br>Dienst weitergeleitet, wechselt der Status auf « <i>Abgeschickt</i> » und<br>das Antrags-/Meldeformular kann nicht mehr bearbeitet oder<br>gelöscht werden. Das Formular ist online ( ) oder als Download-<br>PDF verfügbar ( ). |
| Im Validierungsprozess | Der Status, «Im Validierungsprozess», weist schliesslich darauf hin,<br>dass das Antrags-/Meldeformular an den zuständigen kantonalen<br>Dienst weitergeleitet, aber noch nicht bearbeitet wurde. Das                                                                                           |

|                 | Formular ist auch hier online ( 💿 ) oder als Download-PDF verfügbar ( 🍷 ).                                                                                                    |
|-----------------|----------------------------------------------------------------------------------------------------|
| Zur Korrektur   | Der Status «Zur Korrektur zurückgeschickt» bezeichnet eine(n)<br>Antrag/ Meldung, der / die dem Kantonsarztdienst eingereicht und<br>von diesem als unvollständig beurteilt wurde. Die Korrektur durch<br>den einweisenden Arzt oder die einweisende Institution ist möglich |
| zurückgeschickt | durch Klicken auf den Button 🖍. Sie können den Kommentar des Kantonsarztes bezüglich der Rücksendung einsehen, indem Sie auf 🛆 klicken.                                                                                                    |

Wenn ein Antrag oder/und eine Meldung irgendeine Aktion seitens des verordnenden Arztes erfordert (Entwurf, Rücksendung zur Korrektur), erscheint ein Warnhinweis in Form eines roten Punktes in der Menüleiste.

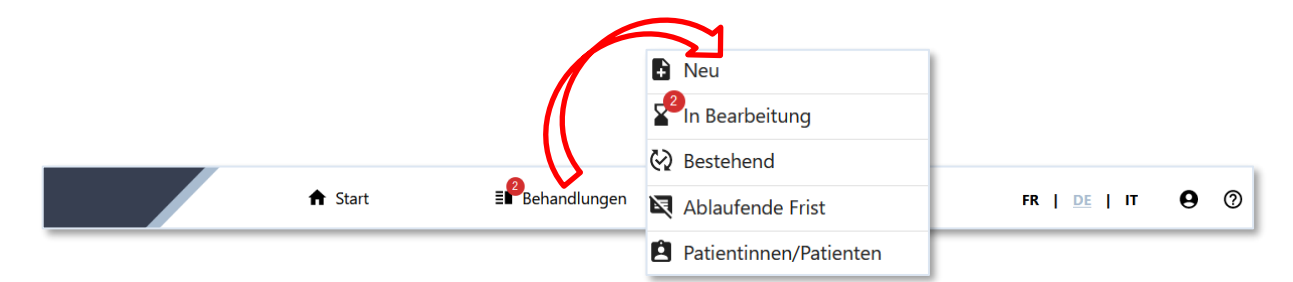

Beim Abmelden erscheint eine Meldung, die Sie daran erinnert, dass Sie noch ausstehende Anträge haben. Um die Abmeldung fortzusetzen, klicken Sie auf <Bestätigen>.

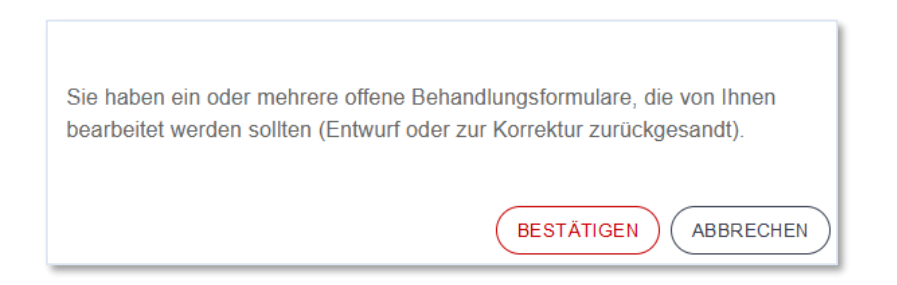

# 5.3 Anträge/Meldungen für bestehende Behandlungen

Die **aktuellen Behandlungen** bzw. **Behandlungsverläufe** können Sie einsehen, indem Sie in der Menüleiste *<Behandlungen>* und danach *<Bestehend>* wählen.

| Lauf   | Laufende Behandlungen |                  |              |                                   |                    |       |      |   |   |   |          |     |
|--------|-----------------------|------------------|--------------|-----------------------------------|--------------------|-------|------|---|---|---|----------|-----|
| Suche  |                       |                  |              |                                   |                    |       |      |   |   |   |          |     |
| Nr.    | Formulartyp           | Erstellungsdatum | Status       | Zeitraum                          | Patientin          | Funkt | onen |   |   |   |          |     |
| 531780 | Eintritt              | 05.02.2024       | Stattgegeben | vom 01.02.2024 bis zum 01.02.2025 | Jean Haut, Locarno | 0     | ŧ    | φ | đ | × | <u>+</u> | POF |

Das Suchfeld, das sich links über der Tabelle befindet, ermöglicht Ihnen, die Formulare nach einer spezifischen Patientin bzw. Patienten (ID, Name, Vorname, ..) einzusehen.

Die jeweiligen Antrags-/Meldeformulare sowie die Behandlungsgenehmigung können als PDF

| Laufe  | ende Be     | ehandlung        | en           |             |             |           |     |                |           |          |        | _    |   |   |   |   |     |
|--------|-------------|------------------|--------------|-------------|-------------|-----------|-----|----------------|-----------|----------|--------|------|---|---|---|---|-----|
|        |             |                  | ,            |             | 0           | <u>+</u>  | Φ   | $\overline{a}$ | ×         | <u>+</u> | Po     | 1    | < |   |   |   |     |
| Suche  |             |                  |              |             | _           |           |     |                |           |          |        |      |   |   | X |   |     |
| Nr.    | Formulartyp | Erstellungsdatum | Status       | Zeitraum    |             |           |     | Patientli      | n         |          | Funkti | onen |   |   |   |   |     |
| 531780 | Eintritt    | 05.02.2024       | Stattgegeben | vom 01.02.2 | 024 bis zur | n 01.02.2 | 025 | Jean Ha        | ut, Locar | no       | 0      | Ŧ    | φ | a | × | ŧ | POF |

### 5.3.1 Fristenablauf der Behandlungsbewilligung/-bescheinigung

Es besteht die Möglichkeit, dass Sie der zuständige kantonale Dienst **30 Tage vor Ablauf der Behandlungsbewilligung/-bescheinigung** per E-Mail über den bevorstehenden Fristenablauf informiert. Hierbei wird pro Patientin bzw. Patient eine einzelne E-Mail versendet.

#### ➡ Wie finden Sie die betreffende Patientin bzw. Patienten auf der Onlineplattform?

Wählen Sie in der Menüleiste < *Behandlungen* > aus dem Dropdown-Menü < (*Bald*) *abgelaufene Bewilligungsfristen* >. Die Patientinnen und Patienten, deren Bewilligung abläuft, werden aufgelistet. Die Formularnummer aus der Erinnerungs-E-Mail der kantonalen Behörde steht in Klammern in der ersten Spalte.

| (Bald) abgel        | aufer    | e Bewillig                          | ung | sfristen         |                             |        |      |   |   |   |   |
|---------------------|----------|-------------------------------------|-----|------------------|-----------------------------|--------|------|---|---|---|---|
| Datum (Nr.)         | Formula  | Date (n°)                           |     | PatientIn        | Zeitraum                    | Funkti | onen |   |   |   |   |
| 05.02.2024 (531778) | Eintritt | er<br>08.01.2024 <mark>(316)</mark> | n   | Antonio Drapelli | Du 01.01.2024 au 05.02.2024 | 0      | Ŧ    | Ŧ | φ | 7 | × |
|                     |          |                                     |     |                  |                             |        |      |   |   |   |   |

(<sup>[]]</sup>) eingesehen werden.

### 5.3.2 Behandlungsverlauf einer Patientin bzw. eines Patienten

Der **Behandlungsverlauf** der Patientin bzw. des Patienten (Substanz, Dosis, Ärztin/ Arzt) kann im Menü < *Behandlungen* > unter <*Patientin/Patient*> eingesehen werden. Sie haben die Möglichkeit, einen Patienten anhand seiner ID-Nummer, seines Namens, Vornamens, Geburtsdatums und Wohnorts in der Suchleiste zu suchen. Um die Historie in tabellarischer

oder grafischer Form anzuzeigen, klicken Sie auf das Symbol 🛱

| Suche                                          |                                                                     |                                                                                                    |                                                                                                    |                                          |                     |
|------------------------------------------------|---------------------------------------------------------------------|----------------------------------------------------------------------------------------------------|----------------------------------------------------------------------------------------------------|------------------------------------------|---------------------|
| Nr. 个                                          | Vorname 🛧                                                           | Name 个                                                                                                    | Geburtsdatum 个                                                                                                    | Ort 个                                    | Funktionen          |
| 89                                             | Gabriel                                                             | Martin                                                                                                    | 15.12.1991                                                                                                    | Sion                                     | [≏₁                 |
|                                                |                                                                     |                                                                                                    |                                                                                                    |                                          |                     |
| 90<br>Best                                     | Léo<br>tehende Behai                                                | Bernard<br>ndlungen für                                                                                                    | 14.12.1991<br>r Gabriel Martin                                                                                                    | Sierre                                   |                     |
| 90<br>Best<br>Se Aur<br>Haurs<br>Sar           | Léo<br>tehende Behar<br>Formulartyp Status<br>Eintrit Stattgegeber  | Bernard<br>ndlungen für<br>Patientin Årz<br>Gabriel Martin Rot                                                                                                    | 14.12.1991<br><b>r Gabriel Martin</b><br>tin/Arzt oder Einrichtung Zeitraum<br>bert Docar vom 02.02.202                               | Sierre<br>Funk<br>4 bis zum 01.03.2024   | dionen<br>★ ★       |
| 90<br>Best<br>Be Aug<br>Maug<br>Maug<br>Be Aug | Léo<br>tehende Behar<br>Formulartyp Status<br>Eintritt Stattgegeber | Bernard  Definition of the second second sec | 14.12.1991<br>T Gabriel Martin<br>tin/Arzt oder Einrichtung Zeitraum<br>bert Docar vom 02.02.202<br>.ex. Méthadone Streuli®, Ketalgin | Sierre<br>Funi<br>4 bis zum 01.03.2024 @ | donen<br>* * @<br>i |

### 5.3.3 Antrag/Meldung Behandlungsweiterführung

In der Menüleiste < *Behandlungen* > dann < *Bestehend* > können Sie, durch das Anwählen des Symbols  $\bigcirc$  das Antrags-/Meldeformular für die **Behandlungsweiterführung** einer spezifischen Patientin bzw. Patienten öffnen.

| Laufe  | ende B      | ehandlung        | en           |                                   |                    |               |
|--------|-------------|------------------|--------------|-----------------------------------|--------------------|---------------|
| Suche  |             |                  |              |                                   |                    | •             |
| Nr.    | Formulartyp | Erstellungsdatum | Status       | Zeitraum                          | PatientIn          | Funktionen    |
| 531780 | Eintritt    | 05.02.2024       | Stattgegeben | vom 01.02.2024 bis zum 01.02.2025 | Jean Haut, Locarno | 0 ± ¢ ~ × ± 🗉 |

Sobald eine Behandlungsweiterführung beantragt/gemeldet wurde, ist diese automatisch in der Rubrik <*In Bearbeitung*> aufgeführt, bis diese vom zuständigen kantonalen Dienst bearbeitet wird oder solange das Formular zwar gespeichert, aber nicht validiert wird. Die Schaltflächen «Funktionnen» für diese Anfragen/Anzeigen verschwinden, bis die Anfrage bestätigt wird.

| Form         | ulare in B  | earbeitung       |                               |                         |            |
|--------------|-------------|------------------|-------------------------------|-------------------------|------------|
| Suche<br>Nr. | Formulartyp | Erstellungsdatum | Status                        | Patient                 | Funktionen |
| 319          | Eintritt    | 10.01.2024       | Zurückgeschickt zur Korrektur | Henriette Chavie, Orbes | × =        |
| 304          | Eintritt    | 08.01.2024       | Abgeschickt                   | Raphael Thomas, Visp    | 0 +        |

### 5.3.4 Meldung Aktualisierung der Patientendaten

Durch das anwählen des Symbols können Sie die Patientendaten aktualisieren (z.B. Wohnort, Medikamentendosis oder Zusatzmedikamentation). Die bestehenden Patientendaten werden in das Aktualisierungsformular übernommen. Beantragte Aktualisierungen werden automatisch in der Rubrik <*In Bearbeitung*> aufgeführt, bis sie vom zuständigen kantonalen Dienst bearbeitet wurden.

| Laufe    | Laufende Behandlungen |                  |              |                                   |                            |            |   |   |          |     |  |  |
|----------|-----------------------|------------------|--------------|-----------------------------------|----------------------------|------------|---|---|----------|-----|--|--|
| Michelle |                       | ×                |              |                                   |                            | ~          |   |   |          |     |  |  |
| Nr.      | Formulartyp           | Erstellungsdatum | Status       | Zeitraum                          | PatientIn                  | Funktionen |   |   |          |     |  |  |
| 538380   | Eintritt              | 13.05.2024       | Stattgegeben | vom 06.05.2024 bis zum 06.05.2025 | Michelle Defleur, Lausanne | 0 🗄 🗘      | 1 | × | <u>+</u> | POF |  |  |

### 5.3.5 Meldung Behandlungsabschluss

Um das Meldeformular für den **Behandlungsabschluss** einer spezifischen Patientin bzw. Patienten zu öffnen und auszufüllen, wählen Sie das Symbol  $\times$ .

| Laufe        | Laufende Behandlungen |                  |              |                                   |                    |               |  |  |  |  |  |
|--------------|-----------------------|------------------|--------------|-----------------------------------|--------------------|---------------|--|--|--|--|--|
| Suche<br>Nr. | Formulartyp           | Erstellungsdatum | Status       | Zeitraum                          | Patientin          | Funktionen    |  |  |  |  |  |
| 531780       | Eintritt              | 05.02.2024       | Stattgegeben | vom 01.02.2024 bis zum 01.02.2025 | Jean Haut, Locarno | ● ± ¢ ~ × ± ■ |  |  |  |  |  |

Sobald ein Abschluss gemeldet wurde, ist dieser automatisch in der Rubrik <*In Bearbeitung*> aufgeführt, bis dieser vom zuständigen kantonalen Dienst bearbeitet wurde oder für die das Formular zwar gespeichert, aber nicht validiert wurde.. Die Abschlussmeldung kann online (

Image: Second Second Secon

| Formulare in Bearbeitung |             |                  |                               |                         |            |  |  |  |
|--------------------------|-------------|------------------|-------------------------------|-------------------------|------------|--|--|--|
| Suche                    |             |                  |                               |                         |            |  |  |  |
| Nr.                      | Formulartyp | Erstellungsdatum | Status                        | Patient                 | Funktionen |  |  |  |
| 319                      | Eintritt    | 10.01.2024       | Zurückgeschickt zur Korrektur | Henriette Chavie, Orbes | / 1        |  |  |  |
| 304                      | Eintritt    | 08.01.2024       | Abgeschickt                   | Raphael Thomas, Visp    | • •        |  |  |  |

# 6. AKTUELLE ABGABE VON OPIOID-AGONISTEN-PRÄPARATEN

### 6.1 Überblick über aktuelle Behandlungen

Damit Sie die Liste der Patientinnen und Patienten einsehen können, die sich **aktuell** in einer verschriebenen Behandlung befinden und bei Ihnen ihr Substitutionspräparat (Substanz) beziehen, wählen Sie in der Menüleiste *<PatientInnen>* 

|                         | A Start II Beh. | andlungen    | Patientin/Patient     | FR   DE   IT 😝 🔿 |  |  |  |
|-------------------------|-----------------|--------------|-----------------------|------------------|--|--|--|
| Laufende Behandlungen 🗧 |                 |              |                       |                  |  |  |  |
| Bewilligter Zeitraum ↑  | PatientIn       | Ärztin/Arzt  | Status                | Funktionen       |  |  |  |
| 30.11.2023 - 29.11.2024 | Raphaël Thomas  | Robert Docar | Laufend               | 0                |  |  |  |
| Endet am: 09.01.2024    | Louis Petit     | Robert Docar | Abgeschlossen         | 0                |  |  |  |
| 02.12.2023 - 01.12.2024 | Sacha Leroy     | Robert Docar | Verchreibung geändert | 0                |  |  |  |
| 12.12.2023 - 12.12.2024 | Amélie Jon      | Robert Docar | Andere Abgabestelle   | 0                |  |  |  |
| 08.01.2024 - 08.01.2025 | James Duret     | Robert Docar | Aktualisierung        | 0                |  |  |  |
| 01.01.2024 - 01.01.2025 | Kevin Depieux   | Robert Docar | Neu                   | 0                |  |  |  |
| Endet am: 08.01.2024    | Jean Long       | Robert Docar | Abgeschlossen         | 0                |  |  |  |

In der dargestellten Auflistung wird in der vierten Spalte von links der Behandlungsstatus aufgeführt. Es sind acht verschiedene Status-Typen zu unterscheiden:

| Status         | Bedeutung                                                                                                    |  |  |
|----------------|----------------------------------------------------------------------------------------------------|--|--|
| Neu            | Der Status « <i>Neu»</i> besagt, dass Ihnen eine neue Behandlung zugewie-<br>sen wurde.                                                                                                    |  |  |
| Laufend        | Der Status «Laufend» weist daraufhin, dass die Behandlungsbewilli-<br>gung/-bescheinigung gültig ist.                                                                                                    |  |  |
| Aktualisierung | Dieser Status verweist darauf, dass die Angaben der Behandlungs-be-<br>willigung/-bescheinigung aktualisiert wurden. Detailliertere<br>Informationen, welche Angaben geändert bzw. aktualisiert wurden, fin-<br>den Sie unter (siehe Abschnitt 6.2). |  |  |
| Abgelaufen     | Ist die Frist für eine Behandlungsbewilligung/-bescheinigung abgelau-<br>fen, wechselt der Status auf <i>«Abgelaufen»</i> und die Patientin bzw. Pa-<br>tient verbleibt noch für zwei Wochen in der Liste.                                           |  |  |
| Abgeschlossen  | Der Status <i>«Abgeschlossen»</i> besagt, dass die Behandlung beendet wurde und die betreffende Patientin bzw. Patient verbleibt noch für zwei Wochen rot markiert in der Liste.                                                                     |  |  |

| Andere Abgabestelle    | Wird die Abgabe bei einer anderen Abgabestelle fortgesetzt, wechselt der Status auf «Andere Abgabestelle» und die Patientin bzw. der Patient verbleibt noch für zwei Wochen rot markiert in der Liste. |
|------------------------|----------------------------------------------------------------------------------------------------|
| Verschreibung geändert | Der Status "Verschreibung geändert" bedeutet, dass die Behandlung<br>mit einer anderen Dosierung oder einem anderen Behandlungsstoff<br>fortgesetzt wird.                                              |
| Zukunft                | Der Status "Zukunft" verweist darauf, dass die Behandlung genehmigt<br>wurde, aber erst zu einem späteren Zeitpunkt (in spätestens 7 Tagen)<br>beginnt.                                                |

Wird die Opioid-Agonisten-Behandlung einer Patientin bzw. Patienten beendet oder die Abgabestelle gewechselt, erhalten Sie eine vom zuständigen kantonalen Dienst automatisch generierte E-Mail.

# 6.2 Weiterführende Informationen zur Präparat-Abgabe

Durch das Anwählen des Symbols , werden detailliertere Angaben zur Opioid-Abonisten-Behandlung der bereffenden Patientin bzw. Patienten aufgeführt. Ferner werden vorgenommene Änderungen bzgl. der Substitutionsbehandlung –Adress-, Dosis- oder Präparatänderungen – während einer Zeitspanne von zwei Wochen zusätzlich oberhalb der Informationsblöcke aufgeführt.

Die Angaben werden in unterschiedlichen Informationsblöcken angezeigt:

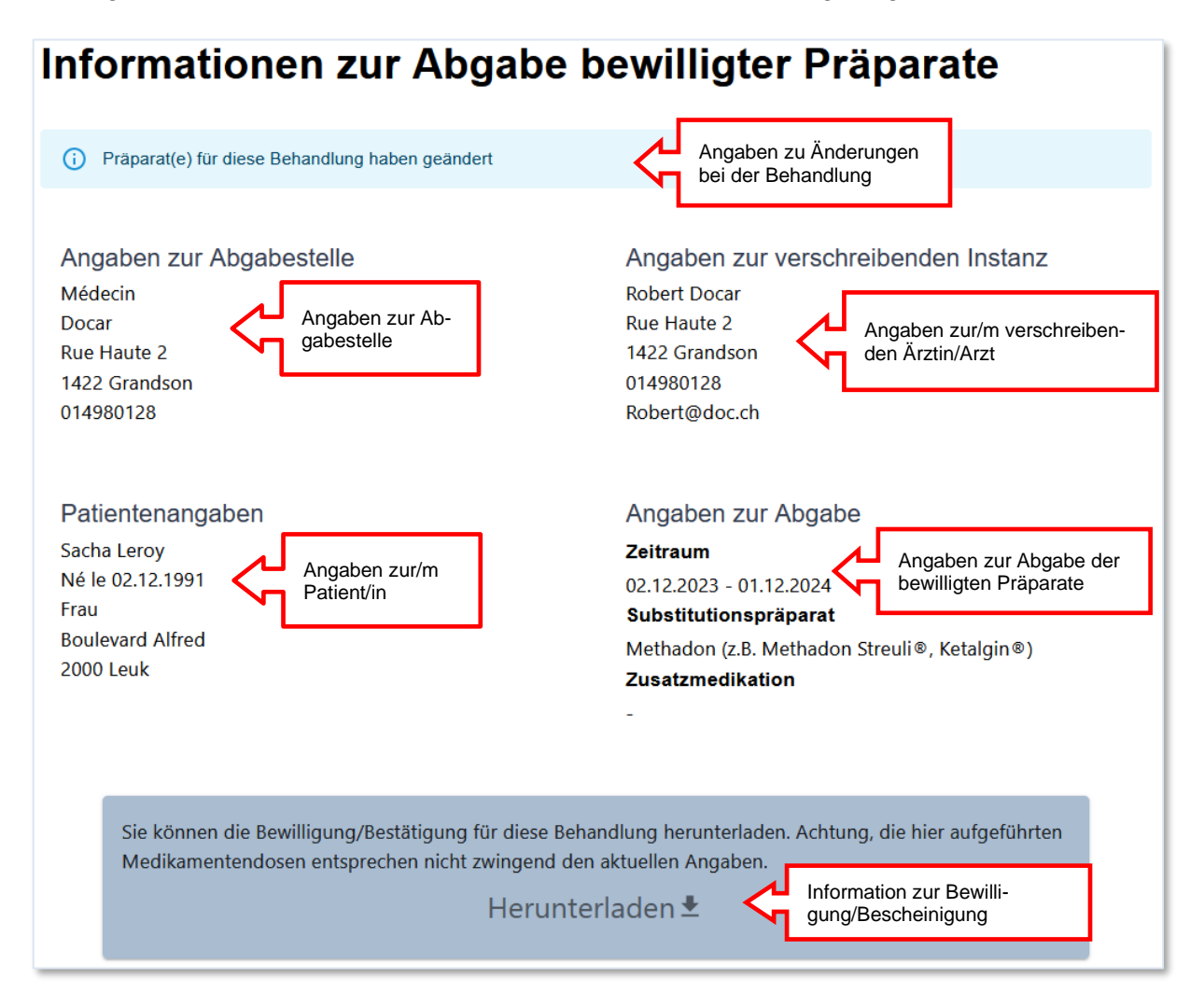

# 7. KONSORTIUM

Um die Patientenverwaltung zwischen Ärzten, die zusammenarbeiten (z.B. in Arztpraxen oder medizinischen Zentren) zu erleichtern, ist es möglich, Mitglied eines Ärztekonsortiums zu werden.

 $|(\mathbf{i})$ 

Für die Gründung eines Ärztekonsortiums wenden Sie sich bitte an die kantonsärztliche Dienststelle.

Die Liste der Ärzte Ihres Konsortiums finden Sie in den Kontoeinstellungen «  $\Theta$ » unter « Konsortium ».

|         |                        |                  | Mein Konto :   | docAS |            |
|---------|------------------------|------------------|----------------|-------|------------|
|         |                        |                  | Meine Benutzer | daten |            |
|         |                        |                  | Passwort       | 5     |            |
|         |                        |                  | Konsortium     |       | IJ         |
| ♠ Start | <b>≣∎</b> Behandlungen | Patientin/Patier | Abmelden       | [→    | <b>e</b> 0 |

Die Übernahme des Kontos eines anderen Arztes des Konsortiums erfolgt über die Aktion

| « 🏶 » gefolgt von « BESTÄTIGEN » | ». Das Symbol | <u>_!\</u> | zeigt an, dass das Konto des Arztes |
|----------------------------------|---------------|------------|-------------------------------------|
| inaktiv ist.                     |               |            |                                     |

| Verwaltung Ihres Konsortiums |                                                  |                    |            |  |  |  |  |
|------------------------------|--------------------------------------------------|--------------------|------------|--|--|--|--|
| Vorname 🛧                    | Name 个                                           | Ort 🛧              | Funktionen |  |  |  |  |
| Elio                         | Übernahme des Kontos von Frankenste              | in Paul            |            |  |  |  |  |
| Frankenstein                 | Möchten Sie die Kontrolle über dieses Konto über | nehmen?            | Ç (        |  |  |  |  |
| Paul                         | BES                                              | STÄTIGEN ABBRECHEN |            |  |  |  |  |

Das Design der Plattform unterscheidet sich von Ihrem persönlichen Konto durch die Farbe der Menüleiste. Eine Sprechblase weist Sie darauf hin, dass Sie als anderer Arzt auf der Plattform angemeldet sind. Alle Funktionen im Zusammenhang mit Anträgen und Patienten sind verfügbar (neue Anträge/Meldungen eingeben, bestehende Anträge/Meldungen verwalten, laufende Behandlungen einsehen...). Ein auf diese Weise übermittelter Antrag wird vom Kantonsarzt als von dem Arzt empfangen, mit dem Sie gerade verbunden sind. Es ist jedoch nicht möglich, die Einstellungen des Kontos zu ändern.

| $\bigtriangleup$ |         |                         |                   |                     |            |
|------------------|---------|-------------------------|-------------------|---------------------|------------|
|                  | 🔒 Start | <b>≣</b> ∎ Behandlungen | Patientin/Patient | FR   <u>DE</u>   IT | <b>9</b> 0 |

Die Abmeldung erfolgt über die Kontoeinstellungen « 9 » unter « Kontrolle abgeben ». Sie kehren damit zu den Funktionen Ihres persönlichen Kontos zurück.

| 🔒 Start | <b>≣∎</b> Behandlungen | Die Kontrolle an Frankenstein übergeben | <b>6</b> 0 |
|---------|------------------------|-----------------------------------------|------------|
|         |                        | Meine Benutzerdaten                     |            |
|         |                        | Passwort                                |            |
|         |                        | Abmelden [→                             |            |